## HOW TO UPDATE AND QUERY LOCATION MANAGEMENT IN BANNER SIS Event Form (SLAEVNT)

## General:

Location Management replaces 25E. Only non-academic events should be booked in Location Management. Any booking associated with a course, in any way, should be booked in SSASECT. Please contact the UTO if you have any questions.

In Location Management, as in Schedule, there is no security on the Building/Room fields. As in Schedule, you are responsible for obtaining permission from the faculty/dept that "own" the room before booking it. This brings up the most important point – the faculty/dept that do "own" the room will no longer have to book it for you, the way they did in 25E. You will book all your own events yourselves.

In Location Management, we create *Events*, and then attach *Functions* (where the actual roombookings are) to those Events. So you can create an Event and save it without a Building and Room booked. In other words, you can just enter DATES, DAYS and TIMES and save the Event.

**Remember:** The bottom left of the form displays errors and warnings. This area is referred to as the auto-hint line and should be consulted if you are experiencing any problems. Even if you are not experiencing difficulties you should always keep an eye on this bar, especially if you are updating fields, as it provides important information such as warnings and errors that do not necessarily block your progress.

## Accessing the "Event Form" (SLAEVNT)

Type the name of the form **SLAEVNT** in the Direct Access field.

The adjacent screen will appear:

**Note:** Numbers have been added to the adjacent form to help find and identify the different fields. These numbers correspond to the table below, which defines or explains each field's purpose.

Fields that have a red check mark (✓) in the **Req'd** column are required fields and need to be filled in with the appropriate data (see **Explanation/Description** column

| Upbons       Image: Committee / Service         Add Event       Event Information         Schedule       Event Information         Schedule       System:         View Existing       Event Information         View Existing       System:         Committee / Service       Agency/Comm ID:         Information       System:         View Existing       Contact ID:         Contact ID:       7.         Address Type:       9.         District/Division:       13         College:       14         Department       15                                                                                                    | ja sc<br>Ele g | T Banner - RTRNGS<br>Options Edit Block Ejek | а Becord Query Help Window          | - 🗆 × |
|----------------------------------------------------------------------------------------------------|----------------|----------------------------------------------|-------------------------------------|-------|
| Uptions Sevent Form SLAEWNI 5.2 (RTIRNGS)   Add Event Event 1   Event Information Event Information   Schedule Description:   Ocements System:   View Existing Event Type:   Committee/Service Agency/Comm ID:   Information 6.   Contact ID: 7.   Address Type: 9.   Phone: 10.                                                                                                    |                |                                              |                                     | 9 🛐   |
| Add Event     Event Information     Schedule     Comments     Description:     System:   4.   Event Type:   5.     Committee/Service   Information     System:   4.   Event Type:   5.   Committee/Service   Agency/Comm ID:   6.   Contact ID:   7.   Address Type:   9.   Address Type:   9.   Contact ID:   7.   Phone:   10.         Event back/built back/builts for existing                                                                                                    |                | Options 🛛 🖬                                  | 쿱 Event Form SLAEVNT 5.2 (RTRNGS)   |       |
| Event Information   Schedule   Comments   View Existing   Committee/Service Ind:   System:   4.   System:   4.   System:   6.   Conmittee/Service Ind:   System:   4.   System:   4.   System:   4.   System:   4.   System:   5.   Committee/Service   Agency/Comm ID:   6.   Contact ID:   7.   Address Type:   9.   Phone:   10.   Campus:   11   Ste:   12   District/Division:   13   College:   14   Department   15                                                                                                    |                | Add Event                                    | Event 1. 2.                         |       |
| Schedule   Comments   Wew Existing   Committee/Service   New Existing   Committee/Service   Agency/Comm ID:   6:   Contact ID:   7:   Address Type:   9:   Phone:   10:   Campus:   11:   Site:   12:   District/Division:   13:   College:   14:   District/Division:   15:                                                                                                    |                | Event Information                            | r                                   |       |
| Schedule   Comments   Wiew Existing   Committee/Service   Information   Committee/Service   Agency/Comm ID:   6   7.   8.   Contact ID:   7.   Address Type:   9.   Phone:   10.   College:   14.   Description:                                                                                                    |                |                                              | Event Information                   |       |
| Comments Committee/Service Ind: Committee/Service Ind: Committee/Ser |                | Schedule                                     | 3.                                  | _     |
| Wiew Existing<br>Ceremonies       System: 4.<br>Event Type: 5.         Committee/Service<br>Information       Agency/Comm ID: 6.<br>Contact ID: 7.<br>Address Type: 9.         Address Type: 9.       Phone: 10.         Campus: 11       Site: 12.<br>District/Division: 13.<br>College: 14.<br>Department: 15.                                                                                                    | ٢              | Comments                                     | Description: Committee/Service Ind  |       |
| View Existing<br>Ceremonies       Event Type:       5.         Committee/Service<br>Information       Agency/Comm ID:       6.         Contact ID:       7.         Address Type:       9.         Address Type:       10.         Site:       12.         District/Division:       13.         College:       14.         Department       15.                                                                                                    | 骧              |                                              | System: 4.                          |       |
| Committee/Service<br>Information       Agency/Comm ID:       6.         Contact ID:       7.         Address Type:       9.         Address Type:       9.         Site:       12.         District/Division:       13.         College:       14.         Department       15.                                                                                                    | _              | View Existing<br>Ceremonies                  | Event Type: 5.                      |       |
| Contact ID: 7.<br>Address Type: 9.<br>Campus: 11<br>Site: 12<br>District/Division: 13<br>College: 14<br>Department: 15<br>Event: type 'ADD' to create new event. CDUNT QUERY HITS for existing.                                                                                                    |                | Committee/Service                            | Agency/Comm ID: 6.                  | 1     |
| Address Type: 0. / Phone: 10.<br>Campus: 11<br>Site: 12<br>District/Division: 13<br>College: 14<br>Department: 15                                                                                                    |                |                                              |                                     | 4     |
| Event: type 'ADD' to create new event. CDUNT QUERY HITS for existing.                                                                                                    |                |                                              | Address Type: 3. Phone: 10.         |       |
| Event type 'ADD' to create new event. COUNT QUERY HITS for existing.                                                                                                    |                |                                              | Sile: 12                            |       |
| College: 14<br>Department: 15                                                                                                    |                |                                              | District/Division: 13               |       |
| Event: type 'ADD' to create new event. COUNT QUERY HITS for existing.                                                                                                    |                |                                              | College: 14                         |       |
| Event: type 'ADD' to create new event, COUNT QUERY HITS for existing.                                                                                                    |                |                                              | Department (15)                     |       |
| Permet 1/d JOSC JORG                                                                                                    | Event;         | type 'ADD' to create new ev                  | ent, COUNT QUERY HITS for existing. |       |

| Req'd | #  | Field             | Action                                                                                   | Reaction | Explanation/Description                                                                                                    | Related Documentation |
|-------|----|-------------------|------------------------------------------------------------------------------------------|----------|----------------------------------------------------------------------------------------------------|-----------------------|
|       | 1. | Event             | Type <b>ADD</b> in the<br>Event Reference<br>number field to<br>create a new<br>booking. |          | Event Reference Number. A unique,<br>automatically assigned Event Reference<br>Number ( <i>similar to a CRN for a section</i> ).<br>The Event field is alphanumeric with a<br>length of 5: one letter and 4 numbers (e.g.<br>A0004). To create a new booking, type<br><b>ADD</b> in the Event field. |                       |
|       | 2. | Event Description |                                                                                          |          | Event description. Click on the flashlight to find a list of existing events using Event                                                                                                    |                       |

Created on 6/3/2002 3:18 PM Created by Martha Hancock SLAEVNT\_update.doc Last edited on July 3, 2002 Last printed 7/3/2002 9:57 AM Page 2 of 9

| Req'd | #  | Field          | Action              | Reaction       | Explanation/Description                            | <b>Related Documentation</b> |
|-------|----|----------------|---------------------|----------------|----------------------------------------------------|------------------------------|
|       |    |                |                     |                | Query Form, SLQEVNT. *The Event                    |                              |
|       |    |                |                     |                | Description displays automatically when            |                              |
|       |    |                |                     |                | you enter the Event Ref. number.                   |                              |
|       |    |                | Proceed to the      | You are now in |                                                    |                              |
|       |    |                | Next Block by       | the Event      |                                                    |                              |
|       |    |                | clicking the icon,  | Information    |                                                    |                              |
|       |    |                | or by pressing Ctrl | block.         |                                                    |                              |
|       |    |                | + Page Down on      |                |                                                    |                              |
|       |    |                | your keyboard.      |                |                                                    |                              |
|       | 3. | Description    |                     |                | The title of the event or roombooking. There       |                              |
| •     |    |                |                     |                | is a limit of 30 characters.                       |                              |
|       | 4. | System         | When creating a     |                | All Location MGMT bookings should be S             |                              |
| •     |    |                | new booking,        |                | for Student.                                       |                              |
|       |    |                | enter "S" for       |                |                                                    |                              |
|       |    |                | student.            |                |                                                    |                              |
|       | 5. | Event Type     |                     |                | Here are the available event types:                |                              |
| •     |    |                |                     |                | FAC – for Faculty events                           |                              |
|       |    |                |                     |                | <b>DEPT</b> – for department events                |                              |
|       |    |                |                     |                | MAIN – for all                                     |                              |
|       |    |                |                     |                | Maintenance/Renovation/Facilities                  |                              |
|       |    |                |                     |                | Management bookings                                |                              |
|       |    |                |                     |                | <b>STDT</b> – for all Student Association          |                              |
|       |    |                |                     |                | bookings                                           |                              |
|       |    |                |                     |                | <b>CONF</b> - for all events booked by the         |                              |
|       |    |                |                     |                | Conference Office                                  |                              |
|       |    |                |                     |                | <b>ADMN</b> – for all bookings that aren't CONF,   |                              |
|       |    |                |                     |                | FAC or DEPT. i.e. Senate, the Beatty               |                              |
|       |    |                |                     |                | lecture etc.                                       |                              |
|       | 6. | Agency/Comm ID |                     |                | This field will be used to identify the            |                              |
|       |    |                |                     |                | Location Management user, in other words           |                              |
|       |    |                |                     |                | – YOU! Enter your own McGill ID number             |                              |
|       |    |                |                     |                | here, your name will appear automatically.         |                              |
|       | 7. | Contact ID     | Leave this field    |                | IGNORE the Contact ID number field. If you         |                              |
|       |    |                | blank.              |                | enter a person's McGill ID number, you             |                              |
|       |    |                |                     |                | won't be able to enter a phone number for          |                              |
|       |    |                |                     |                | them. TAB to the next field ( <i>Contact</i> field |                              |
|       |    |                |                     |                | described below) to enter the name of the          |                              |

| Req'd | #   | Field             | Action              | Reaction           | Explanation/Description                               | Related Documentation |
|-------|-----|-------------------|---------------------|--------------------|-------------------------------------------------------|-----------------------|
|       |     |                   |                     |                    | Contact person.                                       |                       |
|       | 8.  | Contact           |                     |                    | The Contact is the person FOR WHOM you                |                       |
| •     |     |                   |                     |                    | are booking the room. <i>Do not enter your</i>        |                       |
|       |     |                   |                     |                    | own name.                                             |                       |
|       | 9.  | Address Type      | Leave this field    |                    | IGNORE THIS FIELD                                     |                       |
|       |     |                   | blank.              |                    |                                                       |                       |
|       | 10. | Phone Number      |                     |                    | The telephone number of the contact                   |                       |
| •     |     |                   |                     |                    | person ( <i>not yours</i> ). Use the middle field for |                       |
|       |     |                   |                     |                    | the new 5 digit internal McGill numbers.              |                       |
|       | 11. | Campus            |                     |                    | 1 for downtown, 2 for Macdonald just like             |                       |
| •     |     |                   |                     |                    | SSASECT.                                              |                       |
|       | 12. | Site              | Leave this field    |                    | IGNORE THIS FIELD.                                    |                       |
|       |     |                   | blank.              |                    |                                                       |                       |
|       | 13. | District/Division | Leave this field    |                    | IGNORE THIS FIELD.                                    |                       |
|       |     |                   | blank.              |                    |                                                       |                       |
|       | 14. | College           |                     |                    | Faculty code. Enter the two-letter code for           |                       |
| •     |     |                   |                     |                    | the faculty associated with the                       |                       |
|       |     |                   |                     |                    | roombooking. (It will normally be your                |                       |
|       |     |                   |                     |                    | faculty code). Doubleclick for a picklist.            |                       |
|       |     |                   |                     |                    |                                                       |                       |
|       |     |                   |                     |                    | Use <b>00-No College Designated</b> for               |                       |
|       |     |                   |                     |                    | bookings that don't have a faculty. i.e.              |                       |
|       |     |                   |                     |                    | Senate and Conference Office bookings.                |                       |
|       | 15. | Department        |                     |                    | Department code. Enter the four- digit code           |                       |
|       |     |                   |                     |                    | for the department associated with the                |                       |
|       |     |                   |                     |                    | roombooking (if there is one). Doubleclick            |                       |
|       |     |                   |                     |                    | for a pick list.                                      |                       |
|       |     |                   | Proceed to the      | You are now in     |                                                       |                       |
|       |     |                   | Next Block by       | the <b>Meeting</b> |                                                       |                       |
|       |     |                   | clicking the icon,  | Times block.       |                                                       |                       |
|       |     |                   | or by pressing Ctrl |                    |                                                       |                       |
|       |     |                   | + Page Down on      |                    |                                                       |                       |
|       |     |                   | your keyboard.      |                    |                                                       |                       |

There are multiple "lines" for Meeting Times (just like in SSASECT for timetable info). Therefore, if an event has multiple rooms for the same date or multiple dates for the same room, they can all be booked under one index number. *This is a great improvement over 25E.* 

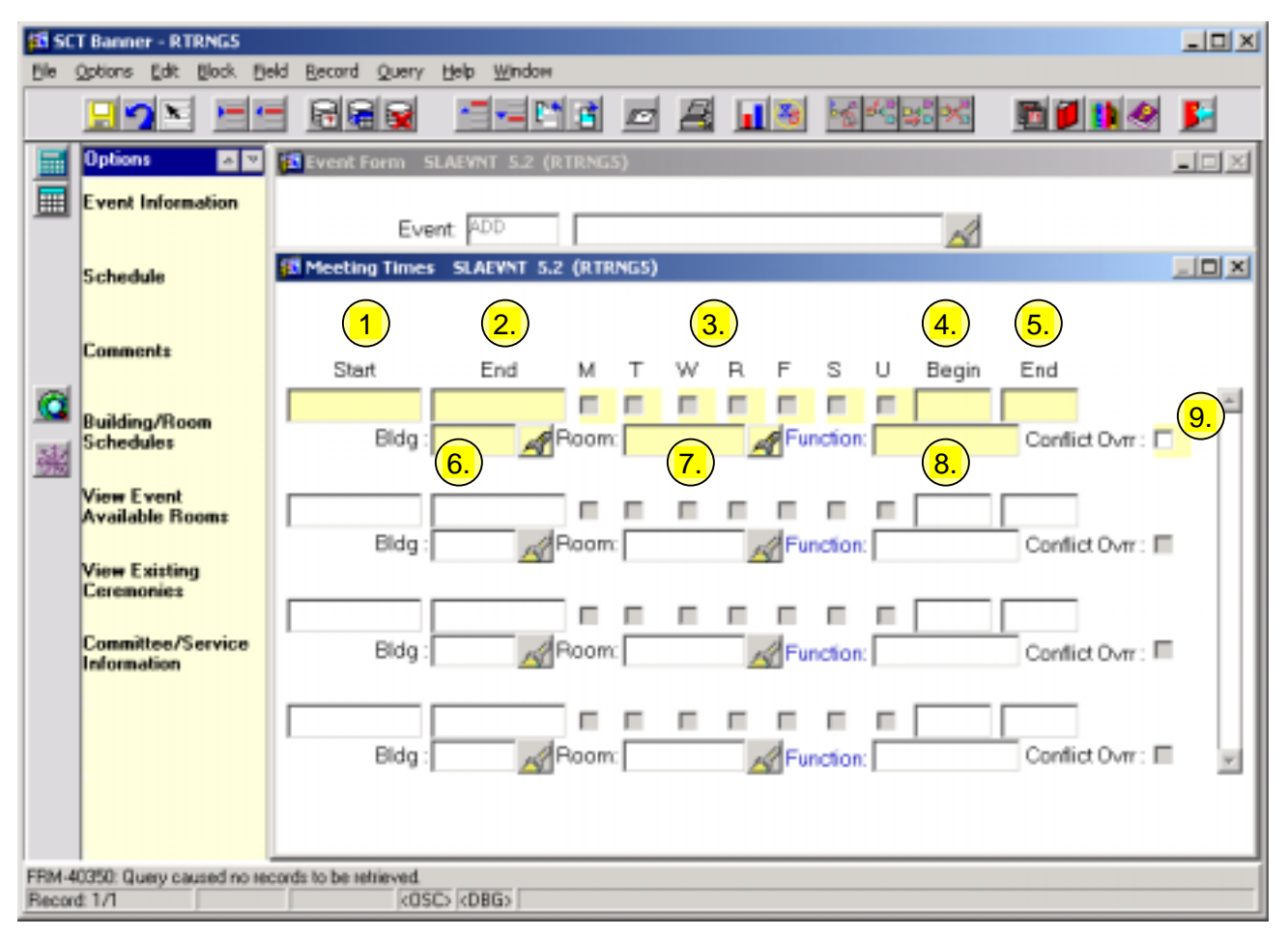

| Req'd    | #  | Field | Action | Reaction | Explanation/Description                                                                                                    | <b>Related Documentation</b> |
|----------|----|-------|--------|----------|----------------------------------------------------------------------------------------------------|------------------------------|
| <b>~</b> | 1. | Start |        |          | Start Date. The start date for the<br>roombooking. Format must be DD-MON-<br>YYYY. Doubleclick in this field to get a<br>perpetual calendar, if you aren't sure of<br>your dates. |                              |
| 1        | 2. | End   |        |          | End Date. The end date for the roombooking. WARNING!!!! Banner assumes all events are single day. <i>The Start date will automatically default into this</i>                      |                              |

| Req'd | #  | Field    | Action | Reaction | Explanation/Description                        | <b>Related Documentation</b> |
|-------|----|----------|--------|----------|------------------------------------------------|------------------------------|
|       |    |          |        |          | field along with the weekday for the date. If  |                              |
|       |    |          |        |          | your booking is longer than one day,           |                              |
|       |    |          |        |          | change the End date and be careful to          |                              |
|       |    |          |        |          | add/delete the correct weekdays.               |                              |
|       | 3. | MTWRFSU  |        |          | Days. The days the event takes place. The      |                              |
| •     |    |          |        |          | day is automatically checked off based on      |                              |
|       |    |          |        |          | the Start date. Check carefully if you are not |                              |
|       |    |          |        |          | booking a one-day event.                       |                              |
|       | 4. | Begin    |        |          | Begin Time. The time the event begins, 5       |                              |
|       |    |          |        |          | minutes after the hour or half hour. Times     |                              |
|       |    |          |        |          | must be entered based on a 24-hour clock.      |                              |
|       |    |          |        |          | As in SSASECT, Minerva will assume a           |                              |
|       |    |          |        |          | time conflict if bookings are "to the minute"  |                              |
|       |    |          |        |          | (1030-1130, 1130-1230 etc) so we have to       |                              |
|       |    |          |        |          | allow for "travel time" even for non-          |                              |
|       |    |          |        |          | academic events. This will allow them to       |                              |
|       |    |          |        |          | dovetail with the academic bookings.           |                              |
|       | 5. | End      |        |          | End Time. The time the event ends, 5           |                              |
| •     |    |          |        |          | minutes before the hour or half hour.          |                              |
|       | 6. | Bldg     |        |          | Building Code. It must be entered as it is on  |                              |
| •     |    |          |        |          | the Minerva building table. Click on the       |                              |
|       |    |          |        |          | flashlight for a picklist. The building        |                              |
|       |    |          |        |          | abbreviations are the same as they were in     |                              |
|       |    |          |        |          | 25E.                                           |                              |
|       | 7. | Room     |        |          | Room name or number. It must be entered        |                              |
| •     |    |          |        |          | as it is on the Minerva building table. Click  |                              |
|       |    |          |        |          | on the flashlight for a picklist. The building |                              |
|       |    |          |        |          | abbreviations are the same as they were in     |                              |
|       |    |          |        |          | 25E.                                           |                              |
|       | 8. | Function |        |          | Event activity. This field shows when you      |                              |
|       |    |          |        |          | do an Extract list in SSAMATX. We are          |                              |
|       |    |          |        |          | trying to indicate as much as possible with    |                              |
|       |    |          |        |          | this code for "regular" bookings. We have      |                              |
|       |    |          |        |          | created;                                       |                              |
|       |    |          |        |          | AR COUNCIL Arts Faculty Council                |                              |
|       |    |          |        |          | Meeting                                        |                              |
|       |    |          |        |          | <b>CONFERENCE</b> Conference Office            |                              |

| Req'd | #  | Field         | Action           | Reaction | Explanation/Descri      | iption                        | Related Documentation |
|-------|----|---------------|------------------|----------|-------------------------|-------------------------------|-----------------------|
|       |    |               |                  |          | EXAM                    | Exam                          |                       |
|       |    |               |                  |          | EXTNL EXAM              | External Exam                 |                       |
|       |    |               |                  |          | GR COUNCIL              | Graduate Faculty              |                       |
|       |    |               |                  |          | Council Meeting         |                               |                       |
|       |    |               |                  |          | INVGLTROOM              | Invigilator Room              |                       |
|       |    |               |                  |          | LECTURE                 | Lecture                       |                       |
|       |    |               |                  |          | MAINTENANC              | Maintenance                   |                       |
|       |    |               |                  |          | MEETING                 | Meeting                       |                       |
|       |    |               |                  |          | PLACEMENT               | Placement Tests               |                       |
|       |    |               |                  |          | RENOVATION              | Room Renovation               |                       |
|       |    |               |                  |          | SC COUNCIL              | Science Faculty               |                       |
|       |    |               |                  |          | Council Meeting         | -                             |                       |
|       |    |               |                  |          | SENATE                  | Senate Meeting                |                       |
|       |    |               |                  |          | SENATE-DEG              | Senate Degree                 |                       |
|       |    |               |                  |          | Meeting                 | C C                           |                       |
|       |    |               |                  |          | SUPP EXAM               | Supplemental Exams            |                       |
|       |    |               |                  |          |                         |                               |                       |
|       |    |               |                  |          | Now you know what       | that Functions field is       |                       |
|       |    |               |                  |          | in SSAMATX! If you      | ı have other regular          |                       |
|       |    |               |                  |          | bookings and would      | ld like a Function            |                       |
|       |    |               |                  |          | code created for th     | em, please contact            |                       |
|       |    |               |                  |          | Martha Hancock.         | , 1                           |                       |
|       |    |               |                  |          |                         |                               |                       |
|       |    |               |                  |          | IMPORTANT Do no         | ot leave it blank since       |                       |
|       |    |               |                  |          | field shows in SSAM     | IATX. You can use it to       |                       |
|       |    |               |                  |          | create a Help Extrac    | t list of all the Location    |                       |
|       |    |               |                  |          | MGMT bookings (i.e      | . you put a % in this         |                       |
|       |    |               |                  |          | field in SSAMATX, a     | Il the Location MGMT          |                       |
|       |    |               |                  |          | bookings will list!). ( | <i>Function</i> isn't used in |                       |
|       |    |               |                  |          | Class Schedule, so      | you won't get any             |                       |
|       |    |               |                  |          | academic bookings)      | <i>Function</i> also relates  |                       |
|       |    |               |                  |          | to a whole series of    | other forms for in-depth      |                       |
|       |    |               |                  |          | managing of events      | that we are not really        |                       |
|       |    |               |                  |          | planning on using at    | this time.                    |                       |
|       | 9. | Conflict Ovrr | Leave this field |          | DO NOT USE THIS         | TOOL!!!! This enables         |                       |
|       |    |               | blank.           |          | you to override anot    | her event booked in a         |                       |
|       |    |               |                  |          | room – doublebook       | ing, in other words.          |                       |
|       |    |               |                  |          | THIS IS STRICTLY        | FORBIDDEN. Because            |                       |

| Req'd | # | Field | Action                                                                                                    | Reaction                                                                | Explanation/Description                                                                                                    | <b>Related Documentation</b> |
|-------|---|-------|----------------------------------------------------------------------------------------------------|-------------------------------------------------------------------------|----------------------------------------------------------------------------------------------------|------------------------------|
|       |   |       |                                                                                                    |                                                                         | we can book one event or section on<br>multiple dates in one "booking" in either<br>SSASECT or SLAEVNT, there is no valid<br>reason to use this tool. In Minerva it is<br>much simpler than 25E to book "around" a<br>date when a room is not free. |                              |
|       |   |       | Proceed to the<br><b>Next Block</b> by<br>clicking the icon,<br>or by pressing Ctrl<br>+ Page Down on<br>your keyboard. | You are now in<br>the <b>Event</b><br><b>Comments</b><br><b>block</b> . |                                                                                                    |                              |

| SCT Banner - RTRNG             |                                        |          |
|--------------------------------|----------------------------------------|----------|
|                                |                                        | <u>F</u> |
| Dptions 2                      | ● V Event Form SLAEVNT 5.2 (RTRNGS)    | -DX      |
| Event Informatio               | Event ADD                              |          |
| Schedule                       | (  Event Comments SLAEVNT 5.2 (RTRNG5) | -D×      |
| Comments                       |                                        |          |
| C View Existing                |                                        | Ê.       |
| Ceremonies                     |                                        |          |
| Committee/Servi<br>Information |                                        |          |
|                                |                                        |          |
|                                |                                        |          |
|                                |                                        |          |
|                                |                                        |          |
|                                |                                        | ×        |
| FRM-40350: Query caused        | d no records to be retrieved.          | _        |
| Record: 1/1                    | (OSC) (DBG)                            |          |

| Req'd    | #  | Field          | Action         | Reaction        | Explanation/Description                                                                                                    | <b>Related Documentation</b> |
|----------|----|----------------|----------------|-----------------|----------------------------------------------------------------------------------------------------|------------------------------|
|          | 1. | Event Comments |                |                 | This can be used for notes about the event<br>– more detail about the booking contact, or<br>a reminder to yourself about clean-up, set-<br>up, etc. This field will be printed on the<br>Location MGMT report (format to be<br>determined). This field does not show if |                              |
|          |    |                |                |                 | you create a Help Extract list in SSAMATX.                                                                                                    |                              |
| <b>√</b> |    |                | Proceed to the | You are back in |                                                                                                    |                              |

| Req'd | # | Field | Action              | Reaction    | Explanation/Description | <b>Related Documentation</b> |
|-------|---|-------|---------------------|-------------|-------------------------|------------------------------|
|       |   |       | Next Block by       | the Event   |                         |                              |
|       |   |       | clicking the icon,  | Information |                         |                              |
|       |   |       | or by pressing Ctrl | block.      |                         |                              |
|       |   |       | + Page Down on      |             |                         |                              |
|       |   |       | your keyboard.      |             |                         |                              |